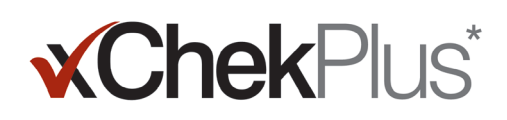

# Please Read Before You Begin

During installation, you will have an opportunity to upgrade your existing database to xChekPlus\*.

- The existing database must be xChek\* version 3.3. If the database is an earlier version, contact Technical Service or your sales representative for assistance.
- Make a copy of the database before upgrading it to xChekPlus.
- If the database is large, upgrading can take several hours. IDEXX recommends that you export recent data to a smaller database, convert that database first, and then convert older data at a later time. See "To convert databases after installation," on page 3 of this document, for instructions.
- Some assay codes have changed. To convert these assays and associated data, you must manually select the new assay code during database conversion (see step 11 under "To install xChekPlus\* software from the web" below). Refer to the Assay Short-Code Mapping Guide, on page 5 of this document, for a list of old and new assay codes.

**Important:** xChekPlus does not support all user-defined assays that you may have in your database. Please contact Technical Service or your sales representative if you have questions.

# Installing the Software

### To install xChekPlus\* software from a CD:

- 1. Close all other programs on your computer.
- 2. Insert the xChekPlus CD into your CD drive.
- 3. On your Windows\* desktop, double-click My Computer (or Computer, depending on your version of Windows).
- 4. Double-click the label for the CD drive. The contents of the CD are displayed.
- 5. Double-click **setup.exe** to start the setup wizard.
- 6. Continue with step 3 in the following section.

## To install xChekPlus\* software from the web:

- 1. Follow the instructions at idexx.com/xchekplusdownload to download the xChekInstaller.exe file to your computer.
- 2. Close all other programs on your computer, and then double-click **xChekInstaller.exe** on your computer to start the setup wizard.
- 3. Follow the instructions in the setup wizard to install the software.
  - a. When asked for the drive and folder in which to install xChekPlus, IDEXX recommends keeping the default, C:\xChekPlus.
  - b. When prompted to choose who has access to the program, selecting "Everyone" will allow anyone logging on to this computer to have access. Selecting "Just me" will allow only you to see the program.
- After installation is complete, double-click the xChekPlus icon on your desktop, or choose Start > Programs > xChekPlus > xChekPlus from the task bar. The password dialog box opens.
- 5. If you want to set an administrator password, enter the password now, confirm it, and then select OK.

If you set an administrator password, you will be required to enter the password whenever you perform an administrative function, such as deleting a language or a report.

Passwords are case-sensitive, must be 4–12 characters, and can consist of numbers and letters.

Note: If you do not want to enable a password, click **Cancel**. You can enable passwords later by choosing **Options > Manage System Security**.

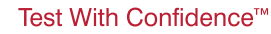

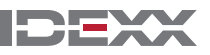

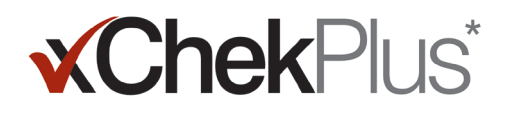

6. In the Manage Languages dialog box, select the language you want, click Make Default, and then click Close.

**Note:** English is the default language during installation. See the section called "To add a new language" on page 4 of this document to add additional languages and change the default.

The Upgrade Database dialog box opens. You can now upgrade an existing database to xChekPlus, if desired.

- 7. Decide whether to upgrade your database. Consider these factors:
  - a. The upgrade can take several hours if the database is very large. If desired, close the Upgrade Database dialog box, and refer to "To convert databases after installation" on page 3 of this document.
  - b. The database to be upgraded must be xChek version 3.3. If your database is an earlier version, close the Upgrade Database dialog box, and contact Technical Service or your sales representative.
  - c. If the database is version 3.3 and you choose to upgrade now, continue with the remaining steps.
- 8. If you want to transfer version 3.3 templates to xChekPlus, make sure the template orientation (horizontal or vertical) is the same in both databases:
  - a. Open xChek 3.3, select Database > Assays, and then select the assay you want.
  - b. In the assay window, click the **Basic** button. Write down the assay orientation.
  - c. In xChekPlus, close the Upgrade Database dialog box. Select **Database > Assays**, and then select the same assay, noting the orientation.
  - d. If the assay orientation in xChekPlus is different from the assay orientation in xChek 3.3, change the xChekPlus assay orientation to match, and then close the assay dialog box.
  - e. Repeat for all version 3.3 assays you want to transfer.
  - f. Select Database > Convert xChek Database to reopen the Upgrade Database dialog box, and then continue with step 10 to perform the database upgrade.
- 9. If you do not want to transfer version 3.3 templates into xChekPlus, you must delete the templates first:
  - a. Open xChek 3.3, and select File > Template.
  - b. Hold CTRL and click to select the templates you do not want, and then click Delete.
  - c. Continue with **step 10** to perform the database upgrade.
- 10. Click Browse, locate the database you want to upgrade, and then click Open.

In the Upgrade Status window, red circles with an X indicate assays that must be manually mapped to new assay codes (see the next step) or that have been discontinued. Green check marks indicate assays that automatically map to the same codes in xChekPlus.

11. Select each red-circle assay that you want to convert, and in the Map To area select the xChekPlus code to associate with it. Refer to the Assay Short-Code Mapping Guide on page 5 of this document for a list of old and new assay codes.

**Important:** If there is no assay to map to, the assay and data will not be transferred into xChekPlus, but it will remain in the xChek 3.3 database. xChekPlus does not support all user-defined assays that you may have in your database. Please contact Technical Service or your sales representative if you have questions.

- 12. After you have mapped all the assays you can, click **Resolve**. The upgrade status box asks whether you want to import the data into the current database.
- 13. Click Yes. The upgrade starts, and the Upgrade Status window displays its progress.

Or

Click **No** to select a different database or to import into a new empty database. If you are importing into a new database, enter the name of the new database in the **File Name** window, and click **Save**. The upgrade begins; a message is displayed when the upgrade is finished.

Test With Confidence™

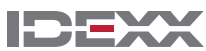

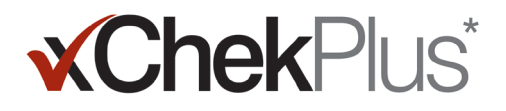

- 14. When all upgrades are complete, check to make sure that all data was converted. For example, check the following:
  - Reference data (veterinarian, owner, etc.)
  - Baselines
  - Name structures

**Important:** If case data was not converted, you will receive an error message. A log file is created that indicates which cases were not converted.

Contact Technical Service or your sales representative for assistance if any data is missing.

## To set up your reader and to customize reports:

- 1. Choose File > Reader Setup from the menu bar to open the Reader Setup dialog box.
- 2. Select your reader from the list.
- 3. If this is a serial reader, adjust any hardware details as necessary and confirm that the COM port is the one you selected when you connected the reader (correct it, if needed).

Note: New USB readers will not show these reader details.

- 4. Click **Default** to make this your default reader.
- 5. Click **Save** and then **Close**.
- 6. From the xChekPlus menu bar, choose **Options > Report Configuration** to open the Manage Report Configuration Dialog box.
- 7. In the Header tab, enter information into the three Header text boxes, and upload a logo if desired. The information and logo will be displayed at the top of your reports.

Press **F1** for information on uploading a logo or refer to the xChekPlus online help system within the software for further information on uploading a logo.

8. Click **Save** and then **Close**.

## To convert databases after installation:

- 1. Copy all the databases you want to convert into a single folder, as follows:
  - a. Create a folder on your hard drive, and name it "Databases to convert" or something similar.
  - b. Right-click a database file you want to convert, and select Copy.
  - c. Right click the "Databases to convert" folder, and select **Paste**.
  - d. Repeat for each database you want to convert.
- 2. Log in to xChekPlus.
- 3. Choose Database > Convert xChek Database.
- 4. Follow steps 10–14 under "To install xChekPlus\* software from the web," on page 1 of this document, to convert the database.

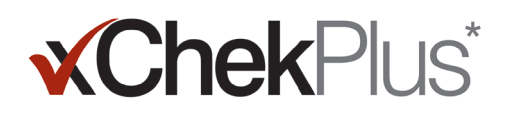

## Adding a new language

The default language for the xChekPlus\* software is English. However, you can add new languages and change the default language by using the Manage UI Languages feature in the software.

When support for a new language becomes available, IDEXX will provide a .zip file that contains two files for the language. Follow the steps below to add the language to your xChekPlus software.

## To add a new language:

- 1. Create a folder on your desktop called **xChekPlus language home**.
- 2. In a web browser go to the xChekPlus download page (idexx.com/xchekplusdownload).
- 3. From the list of language plug-in files, select the language you want.
- 4. When prompted, click **Save As**, and save the file to your desktop.
- 5. Open the .zip file you just downloaded, and copy the two files to the **xChekPlus language home** folder you created.
- 6. In xChekPlus, choose **Options > Manage Languages** from the menu bar. The Manage UI Languages box opens.
- 7. Click the **Add** button, and enter the administrator password, if prompted. A password is required only if security is enabled. The Browse for Folder box opens.
- 8. Navigate to the desktop, select the **xChekPlus language home** folder, and then click the **OK** button. The language is installed.
- 9. Click the **OK** button when you see the message "Import Success." The language is now displayed in the Language Name list.
- 10. Select the language from the Language Name list.
- 11. Click the **Make Default** button in the Language Details section to set the language as the default. The title bar and button labels are immediately changed to the new language.
- 12. Click the **Close** button to close the Manage UI Languages box.

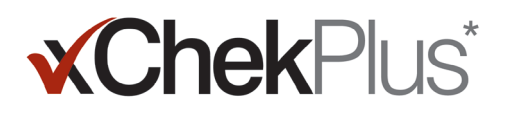

## **Assay Short-Code Mapping Guide**

In the table below, the Action Needed column identifies with a red X those assays that must be mapped to new xChekPlus assay codes. You are required to map only those assay codes that are used in your laboratory. When upgrading an xChek database to xChekPlus, the list of assays shown in the mapping window reflects only those assays present in the database that is being upgraded.

| Previous<br>Assay Code | Test Name                                         | xChekPlus<br>Assay Code | Action<br>Needed | Comments          | Species   |
|------------------------|---------------------------------------------------|-------------------------|------------------|-------------------|-----------|
| AE                     | IDEXX AE Ab Test                                  | AE                      | none             |                   | Poultry   |
| AI                     | IDEXX AI Ab Test                                  | AI                      | none             |                   | Poultry   |
| Alms                   | IDEXX AI MultiS-Screen Ab Test                    | Alms                    | none             |                   | Poultry   |
| ALV-J                  | IDEXX ALV-J Ab Test                               | ALV-J                   | none             |                   | Poultry   |
| APP                    | IDEXX APP-ApxIV Ab Test                           | APP                     | none             |                   | Swine     |
| APP-Apx IV             | IDEXX APP-ApxIV Ab Test                           |                         | none             | Discontinued      | Swine     |
| APV                    | IDEXX APV Ab Test                                 | APV                     | none             |                   | Poultry   |
| BabMBUS                | Brucella Abortus Milk Bulk (U.S.)                 |                         | none             | Discontinued      | Ruminants |
| BabM-PQ                | IDEXX Brucellosis Milk Ab Test                    | BrucM                   | MAP              | Assay code change | Ruminants |
| BabMQUS                | Brucella Abortus Milk Quarter (U.S.)              |                         | none             | Discontinued      | Ruminants |
| BabOUS                 | Brucella Abortus (OUS)                            |                         | none             | Discontinued      | Ruminants |
| BabSBOV                | Brucella Abortus Serum BOV                        |                         | none             | Discontinued      | Ruminants |
| BabSI-IP               | IDEXX Brucellosis Serum Ab Test                   | BrucS                   | MAP              | Assay code change | Ruminants |
| BabSP-IP               | IDEXX Brucellosis Serum Ab Test                   | BrucSP                  | MAP              | Assay code change | Ruminants |
| BabSSR                 | Brucella Abortus Serum SR                         |                         | none             | Discontinued      | Ruminants |
| BHV1 1–11              | IDEXX BHV-1 Bulk Milk Ab Test                     | BHV1 1–10               | MAP              | Assay code change | Ruminants |
| BHV1 11–21             | IDEXX BHV-1 Bulk Milk Ab Test                     | BHV1 11-20              | MAP              | Assay code change | Ruminants |
| BHV1 21–31             | IDEXX BHV-1 Bulk Milk Ab Test                     | BHV1 21–30              | MAP              | Assay code change | Ruminants |
| BHV1 31–41             | IDEXX BHV-1 Bulk Milk Ab Test                     | BHV1 31-40              | MAP              | Assay code change | Ruminants |
| BHV1 41–51             | IDEXX BHV-1 Bulk Milk Ab Test                     | BHV1 41–50              | MAP              | Assay code change | Ruminants |
| BLVMs-PQ               | IDEXX Leukosis Milk Screening Ab Test             | BLVsM                   | MAP              | Assay code change | Ruminants |
| BLVMv-PQ               | IDEXX Leukosis Milk Verification Ab Test          | BLVvM                   | MAP              | Assay code change | Ruminants |
| BLVs                   | Bovine Leukemia Virus (Screening)                 |                         | none             | Discontinued      | Ruminants |
| BLVSblk-PQ             | IDEXX Leukosis Blocking Ab Test                   | BLVBlocking             | MAP              | Assay code change | Ruminants |
| BLVsS-PQ               | IDEXX Leukosis Serum Screening<br>Ab Test         | BLVsS                   | MAP              | Assay code change | Ruminants |
| BLVv                   | Bovine Leukemia Virus (Verification)              |                         | none             | Discontinued      | Ruminants |
| BLVvON                 | Bovine Leukemia Virus (Verification)<br>Overnight |                         | none             | Discontinued      | Ruminants |
| Brucovis               | IDEXX Brucella ovis Ab Test                       | Brucovis                | none             |                   | Ruminants |
| BSE                    | HerdChek* BSE Ag Test                             | BSE                     | none             |                   | Ruminants |
| BSEScSR                | HerdChek* BSE-Scrapie Ag Test                     | BSESrum                 | MAP              | Assay code change | Ruminants |
| BlueT70/80             | IDEXX Bluetongue Competition Ab Test              | BTV                     | MAP              | Assay code change | Ruminants |
| BVDP80I-IP             | IDEXX BVDV p80 Ab Test                            | BVDAbP80S               | MAP              | Assay code change | Ruminants |
| BVDP80M-IP             | IDEXX BVDV p80 Ab Test                            | BVDAbP80M               | MAP              | Assay code change | Ruminants |
| BVDP80P-IP             | IDEXX BVDV p80 Ab Test                            | BVDAbP80SP              | MAP              | Assay code change | Ruminants |

Test With Confidence™

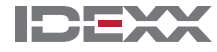

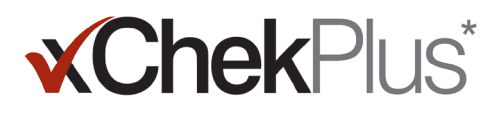

| Previous<br>Assay Code | Test Name                          | xChekPlus<br>Assay Code | Action<br>Needed | Comments                                                                                           | Species   |
|------------------------|------------------------------------|-------------------------|------------------|----------------------------------------------------------------------------------------------------|-----------|
| BVDvAb                 | IDEXX BVDV Total Ab Test           | BVDvAb                  | none             |                                                                                                    | Ruminants |
| BVDvAbBM               | IDEXX BVDV Total Ab Test           | BVDvAbBM                | none             |                                                                                                    | Ruminants |
| BVDVAgEN               | IDEXX BVDV Ag/Serum Plus Test      | BVDvAgEN                | MAP              | Assay code change                                                                                  | Ruminants |
| BVDvAgL                | IDEXX BVDV Ag Leukocytes Test      | BVDvAgL                 | none             |                                                                                                    | Ruminants |
| BVDvAgS                | IDEXX BVDV Ag/Serum Plus Test      | BVDvAgSP                | MAP              | Assay code change                                                                                  | Ruminants |
| BVDVAgS/EN             | IDEXX BVDV Ag Test (U.S.)          | BVDvAgSEN               | MAP              | Assay code change                                                                                  | Ruminants |
| BVDVAgS/ENO            | IDEXX BVDV Ag Test (U.S.)          | BVDvAgSEN-ON            | MAP              | Assay code change                                                                                  | Ruminants |
| BVDX2LEN               | IDEXX BVDV PI X2 Ag Test           | BVDx2LEN                | MAP              | Assay code change                                                                                  | Ruminants |
| BVDX2SEN               | IDEXX BVDV PI X2 Ag Test           | BVDx2SEN                | MAP              | Assay code change                                                                                  | Ruminants |
| CAV                    | IDEXX CAV Ab Test                  | CAV                     | none             |                                                                                                    | Poultry   |
| CAV100                 | IDEXX CAV Ab Test (Vaccination)    | CAV100                  | none             |                                                                                                    | Poultry   |
| ChekBrMLPO             | IDEXX Brucellosis Milk X2 Ab Test  | BrucBM–ON2x             | MAP              | Assay code change                                                                                  | Ruminants |
| ChekBrMON              | IDEXX Brucellosis Milk X2 Ab Test  | BrucM–ON 2X             | MAP              | Assay code change                                                                                  | Ruminants |
| ChekBrMSH              | IDEXX Brucellosis Milk X2 Ab Test  | BrucM 2X                | MAP              | Assay code change                                                                                  | Ruminants |
| ChekBrS                | IDEXX Brucellosis Serum X2 Ab Test | BrucS 2x                | MAP              | Assay code change                                                                                  | Ruminants |
| ChekBrSP               | IDEXX Brucellosis Serum X2 Ab Test | BrucS-Pool 2x           | MAP              | Assay code change                                                                                  | Ruminants |
| CHEKITBLV              | IDEXX Leukosis Serum X2 Ab Test    | BLVs–Ind                | MAP              | Assay code change                                                                                  | Ruminants |
| CHEKITBLVP             | IDEXX Leukosis Serum X2 Ab Test    | BLVs-Pool               | MAP              | Assay code change                                                                                  | Ruminants |
| CHEKIT-NEO             | IDEXX Neospora Ab Test             | IDEXX NEO               | MAP              | Assay code change                                                                                  | Ruminants |
| CHEKITTOXO             | IDEXX Toxotest Ab Test             | Тохо                    | MAP              | Assay code change                                                                                  | Ruminants |
| Chlamydia              | IDEXX Chlamydiosis Total Ab Test   | Chlamydia               | none             |                                                                                                    | Ruminants |
| CSF-Marker             | IDEXX CSF Marker Test              | CSF-Marker              | none             |                                                                                                    | Swine     |
| CSF-Sero               | IDEXX CSF Sero Ab Test             | CSF–Sero                | none             | Due to a change in<br>calculation data, this assay<br>will not be converted over<br>into xChekPlus | Swine     |
| CSFVAb                 | IDEXX CSFV Ab Test                 | CSFVAb                  | none             |                                                                                                    | Swine     |
| CSFVAgS                | IDEXX CSFV Ag Serum Test           | CSFVag                  | MAP              | Assay code change                                                                                  | Swine     |
| CWD                    | HerdChek* CWD Ag Test              | CWD                     | none             |                                                                                                    | Ruminants |
| EIA                    | IDEXX cELISA EIA Test              | EIA                     | none             |                                                                                                    | Equine    |
| EXP                    | Experimental Protocol              |                         | none             | Discontinued                                                                                       | Poultry   |
| FMD-3ABC               | IDEXX FMD 3ABC Ab Test             | FMD                     | MAP              | Assay code change                                                                                  | Ruminants |
| Нуро                   | IDEXX Hypodermosis Serum Ab Test   | HypoS                   | MAP              | Assay code change                                                                                  | Ruminants |
| HypoMilk               | IDEXX Hypodermosis Milk Ab Test    | НуроМ                   | MAP              | Assay code change                                                                                  | Ruminants |
| IBD                    | IDEXX IBD Ab Test                  | IBD                     | none             |                                                                                                    | Poultry   |
| IBD-XR                 | IDEXX IBD-XR Ab Test               | IBD-XR                  | none             |                                                                                                    | Poultry   |
| IBRgB                  | IDEXX IBR gB X2 Ab Test            | IBRgB                   | none             |                                                                                                    | Ruminants |
| IBRgBpool              | IDEXX IBR gB X2 Ab Test            | IBRgBpool               | none             |                                                                                                    | Ruminants |
| IBRgE                  | IDEXX IBR gE Ab Test               | IBRgE                   | none             |                                                                                                    | Ruminants |
| IBRgEM                 | IDEXX IBR gE Ab Test               | IBRgEM                  | none             |                                                                                                    | Ruminants |
| IBRInd                 | IDEXX IBR Individual Ab Test       | IBRInd                  | none             |                                                                                                    | Ruminants |
| IBRpool                | IDEXX IBR Pool Ab Test             | IBRpool                 | none             |                                                                                                    | Ruminants |

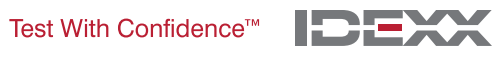

# **Chek**Plus\*

| Previous<br>Assay Code | Test Name                                                 | xChekPlus<br>Assay Code | Action<br>Needed | Comments          | Species   |
|------------------------|-----------------------------------------------------------|-------------------------|------------------|-------------------|-----------|
| IBRs                   | Infectious Bovine Rhinotracheitis Virus (Screening)       |                         | none             | Discontinued      | Ruminants |
| IBRTnkM                | IDEXX IBR Pool Ab Test                                    | IBRTnkM                 | none             |                   | Ruminants |
| IBRv                   | Infectious Bovine Rhinotracheitis Virus<br>(Verification) |                         | none             | Discontinued      | Ruminants |
| IBV                    | IDEXX IBV Ab Test                                         | IBV                     | none             |                   | Poultry   |
| InfAavian              | IDEXX Influenza A Ab Test                                 | INFAavian               | MAP              | Assay code change | Poultry   |
| InfAother              | IDEXX Influenza A Ab Test                                 | Influenza A             | MAP              | Assay code change | Swine     |
| JohnesAb               | Johne's Antibody                                          |                         | none             | Discontinued      | Ruminants |
| LLAB                   | IDEXX ALV Ab Test                                         | LLAB                    | none             |                   | Poultry   |
| LLAG                   | IDEXX ALV Ag Test                                         | LLAG                    | none             |                   | Poultry   |
| Mbovis                 | IDEXX M. bovis Ab Test                                    | MBovis                  | MAP              | Assay code change | Ruminants |
| MG                     | IDEXX MG Ab Test                                          | MG                      | none             |                   | Poultry   |
| MGSR                   | Mycoplasma gallisepticum SR                               |                         | none             | Discontinued      | Poultry   |
| Mhyo                   | IDEXX M. hyo. Ab Test                                     | Mhyo                    | none             |                   | Swine     |
| MMt                    | IDEXX MM Ab Test                                          | MMt                     | none             |                   | Poultry   |
| MMtSR                  | Mycoplasma meleagridis SR                                 |                         | none             | Discontinued      | Poultry   |
| MptabSC                | <i>Mycobacterium paratuberculosis</i><br>Antibody SC      |                         | none             | Discontinued      | Ruminants |
| MptAbSR                | <i>Mycobacterium paratuberculosis</i><br>Antibody SR      |                         | none             | Discontinued      | Ruminants |
| MptMUS                 | IDEXX MAP Ab Test                                         | MptMUS                  | none             |                   | Ruminants |
| MptsMOUS               | IDEXX Paratuberculosis Screening<br>Ab Test               | MptsMOUS                | none             |                   | Ruminants |
| MptSPUS                | IDEXX MAP Ab Test                                         | MptSPUS                 | none             |                   | Ruminants |
| MptsSPOUS              | IDEXX Paratuberculosis Screening<br>Ab Test               | MptsSPOUS               | none             |                   | Ruminants |
| MptvMOUS               | IDEXX Paratuberculosis Verification<br>Ab Test            |                         | none             | Discontinued      | Ruminants |
| MptvSPOUS              | IDEXX Paratuberculosis Verification<br>Ab Test            |                         | none             | Discontinued      | Ruminants |
| MS                     | IDEXX MS Ab Test                                          | MS                      | none             |                   | Poultry   |
| MSMG                   | IDEXX MG/MS Ab Test                                       | MSMG                    | none             |                   | Poultry   |
| MSSR                   | Mycoplasma synoviae SR                                    |                         | none             | Discontinued      | Poultry   |
| MVCAEVs-PQ             | IDEXX MVV/CAEV p28 Ab Screening<br>Test                   | CAEV/MVVs               | MAP              | Assay code change | Ruminants |
| MVCAEVv-PQ             | IDEXX MVV/CAEV p28 Ab Verification<br>Test                | CAEV/MVVv               | MAP              | Assay code change | Ruminants |
| MVVs                   | IDEXX CAEV/MVV Total Ab<br>Test— Screening                | MVVs                    | none             |                   | Ruminants |
| NDV                    | IDEXX NDV Ab Test                                         | NDV                     | none             |                   | Poultry   |
| NDVt                   | IDEXX NDV-T Ab Test                                       | NDVt                    | none             |                   | Poultry   |
| NEO                    | IDEXX Neospora X2 Ab Test                                 | IDEXX NEO X2            | MAP              | Assay code change | Ruminants |
| ORT                    | IDEXX ORT Ab Test                                         | ORT                     | none             |                   | Poultry   |

Test With Confidence™

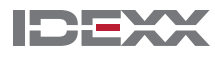

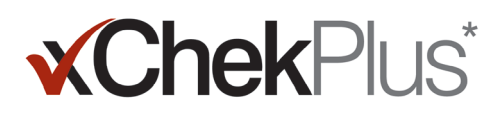

| Previous<br>Assay Code | Test Name                                   | xChekPlus<br>Assay Code | Action<br>Needed | Comments          | Species   |
|------------------------|---------------------------------------------|-------------------------|------------------|-------------------|-----------|
| PM                     | IDEXX PM Ab Test                            | PM                      | none             |                   | Poultry   |
| PMt                    | IDEXX PM-T Ab Test                          | PMt                     | none             |                   | Poultry   |
| Pregnancy              | IDEXX Bovine Pregnancy Test—serum           | Pregnancy Serum         | MAP              | Assay code change | Ruminants |
| PregMilk               | IDEXX Milk Pregnancy Test—<br>bovine milk   | Pregnancy Milk          | MAP              | Assay code change | Ruminants |
| PRRS                   | IDEXX PRRS 2XR Ab Test                      | PRRS                    | none             |                   | Swine     |
| PRRS OF                | IDEXX PRRS OF Ab Test                       | PRRS OF                 | none             |                   | Swine     |
| PRRS X3                | IDEXX PRRS X3 Ab Test                       | PRRS X3                 | none             |                   | Swine     |
| PRVg1                  | IDEXX PRV/ADV gI Ab Test                    | PRVgpl                  | MAP              | Assay code change | Swine     |
| PRVgB                  | IDEXX PRV/ADV gB Ab Test                    | PRVgB                   | none             |                   | Swine     |
| PRVgB ON               | IDEXX PRV/ADV gB Ab Test                    | PRVgB ON                | none             |                   | Swine     |
| PRVgB ON%              | IDEXX PRV/ADV gB Ab Test                    |                         | none             | Discontinued      | Swine     |
| PRVgB %                | IDEXX PRV/ADV gB Ab Test                    |                         | none             | Discontinued      | Swine     |
| PRVgB-fil              | IDEXX PRV/ADV gB Ab Test                    | PRVgB-fil               | none             |                   | Swine     |
| PRVgB-fil%             | IDEXX PRV/ADV gB Ab Test                    |                         | none             | Discontinued      | Swine     |
| PRVgp1-fil             | IDEXX PRV/ADV gI Ab Test                    |                         | none             | Discontinued      | Swine     |
| PRVgpl(%)              | IDEXX PRV/ADV gI Ab Test                    | PRVgpI(%)               | none             |                   | Swine     |
| PRVs                   | Pseudorabies Virus (screening)              |                         | none             | Discontinued      | Swine     |
| PRVv                   | Pseudorabies Virus (verification)           |                         | none             | Discontinued      | Swine     |
| Q Fever                | IDEXX Q Fever Ab Test                       | Q–Fever                 | MAP              | Assay code change | Ruminants |
| REO                    | IDEXX REO Ab Test                           | REO                     | none             |                   | Poultry   |
| REV                    | IDEXX REV Ab Test                           | REV                     | none             |                   | Poultry   |
| Salm10%                | IDEXX Swine Salmonella Ab Test              | Salm 10%                | MAP              | Assay code change | Swine     |
| Salm 15%               | IDEXX Swine Salmonella Ab Test              | Salm 15%                | none             |                   | Swine     |
| Salm 20%30             | IDEXX Swine Salmonella Ab Test              | Salm 20%30              | none             |                   | Swine     |
| Salm 20%ON             | IDEXX Swine Salmonella Ab Test              | Salm 20%ON              | none             |                   | Swine     |
| Salm 40%30             | IDEXX Swine Salmonella Ab Test              | Salm 40%30              | none             |                   | Swine     |
| Salm 40%ON             | IDEXX Swine Salmonella Ab Test              | Salm 40%ON              | none             |                   | Swine     |
| Scrapie                | HerdChek* Scrapie Ag Test                   | Scrapie                 | none             |                   | Ruminants |
| SE                     | IDEXX SE Ab Test                            | SE                      | none             |                   | Poultry   |
| SIV H1N1               | IDEXX SIV H1N1 Ab Test                      | SIV H1N1                | none             |                   | Swine     |
| SIV H3N2               | IDEXX SIV H3N2 Ab Test                      | SIV H3N2                | none             |                   | Swine     |
| TRCHIS                 | IDEXX Trachitest Serum Screening<br>Ab Test | TRACHIS                 | MAP              | Assay code change | Ruminants |
| TRCHISP                | IDEXX Trachitest Serum Screening<br>Ab Test | TRACHIs-Pool            | MAP              | Assay code change | Ruminants |
| Trich                  | IDEXX Trichinellosis Ab Test                | Trichen                 | MAP              | Assay code change | Swine     |
| TrichWB                | IDEXX Trichinellosis Ab Test                |                         | none             | Discontinued      | Swine     |
| TRT                    | Avian Rhinotracheitis                       |                         | none             | Discontinued      | Poultry   |
| TRTSV                  | Avian Rhinotracheitis Svanovir              |                         | none             | Discontinued      | Poultry   |

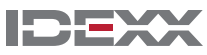

#### Installation Instructions | 9

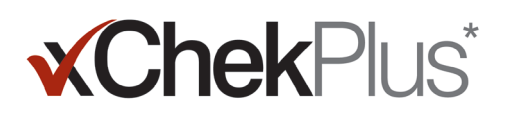

| Previous<br>Assay Code | Test Name                                           | xChekPlus<br>Assay Code | Action<br>Needed | Comments | Species   |
|------------------------|-----------------------------------------------------|-------------------------|------------------|----------|-----------|
|                        | IDEXX AI H5 Ab Test                                 | AI H5                   | none             | New      | Poultry   |
|                        | IDEXX Brucellosis Ovine/Caprine<br>Ab Test          | Brucovin/cap            | none             | New      | Ruminants |
|                        | IDEXX Cryptosporidium Ag Test                       | Crypto                  | none             | New      | Ruminants |
|                        | IDEXX Rota-Corona-K99 Ag Test                       | RotaCor                 | none             | New      | Ruminants |
|                        | IDEXX CAEV/MVV Total Ab<br>Screening Test—screening | CAEVs                   | none             | New      | Ruminants |
|                        | IDEXX CAEV/MVV Total Ab<br>Test—Verification        | CAEVv                   | none             | New      | Ruminants |
|                        | IDEXX CAEV/MVV Total Ab<br>Test—Verification        | MVVv                    | none             | New      | Ruminants |
|                        | IDEXX Chlamydiosis Verification Test                | ChlamVC                 | none             | New      | Ruminants |
|                        | IDEXX Chlamydiosis Verification Test                | ChlamVSR                | none             | New      | Ruminants |
|                        | IDEXX IBR gB Blocking Ab Test                       | IBRgB B                 | none             | New      | Ruminants |
|                        | IDEXX Trachitest Serum<br>Verification Ab Test      | TRACHIV                 | none             | New      | Ruminants |
|                        | IDEXX Trachitest Serum<br>Verification Ab Test      | TRACHIv-Pool            | none             | New      | Ruminants |
|                        | IDEXX M. agalactiae Screening Ab Test               | MagSS                   | none             | New      | Ruminants |
|                        | IDEXX M. agalactiae Verification Ab Test            | MagSV                   | none             | New      | Ruminants |
|                        | HerdChek* BSE-Scrapie Ag Test                       | BSESBov                 | none             | New      | Ruminants |
|                        | IDEXX Schmallenberg Ab Test                         | SBV                     | none             | New      | Ruminants |

© 2014 IDEXX Laboratories, Inc. All rights reserved. • 06-0000102-01

\*xChekPlus, xChek and HerdChek are trademarks or registered trademarks of IDEXX Laboratories, Inc. or its affiliates in the United States and/or other countries. Windows is a trademark or registered trademark of Microsoft Corporation in the United States and/or other countries.

IDEXX and Test With Confidence are trademarks or registered trademarks of IDEXX Laboratories, Inc. or its affiliates in the United States and/or other countries. Test With Confidence<sup>™</sup>

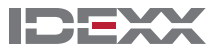